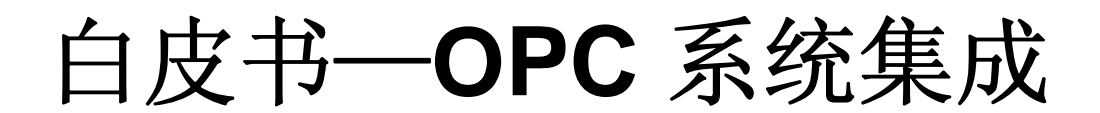

### SymmetrE and Niagara AX

Version 1.0

# Honeywell

此白皮书 由 ECC AP TAC 完成 2008-08 Version1.0

更多资料,请访问Honeywell ECC 客户支持网站: 中文: <u>http://customer.honeywell.cn</u> 英文: <u>http://customer-ap.honeywell.com</u> 目录

#### 本白皮书供技术交流使用,目前还在持续更新中。有任何问题,请 email 给我们: ecc.ap.tac@honeywell.com

| 目录                               | 2  |
|----------------------------------|----|
| 引文                               | 3  |
| 名词介绍                             | 3  |
| 什么是 OPC                          | 4  |
| 1、OPC 历史与定义                      | 4  |
| 2、OPC 的特点                        | 4  |
| 3、OPC 基本结构                       | 6  |
| 使用 SymmetrE 系统从第三方标准 OPC 服务器读取数据 | 8  |
| 1、安装 OPC 服务器模拟软件和 SymmetrE       | 8  |
| 2、OPC 服务器端的配置                    | 8  |
| 3、OPC 客户端(SymmetrE)的配置           | 16 |
| 使用 Niagara AX 从第三方标准 OPC 服务器读取数据 | 27 |
| 1、安装 Matrikon 和 Niagara AX       | 27 |
| 2、OPC 服务器端 (Matrikon) 的配置        | 27 |
| 3、OPC 客户端 (Niagara AX) 的配置       | 27 |
|                                  |    |

# 引文

Honeywell 是一家在多元化技术和制造业方面占世界领导地位的跨国公司。在全球,其业务涉及 航空产品及服务、住宅及楼宇控制和工业控制技术、自动化产品、特种化学、纤维、塑料、电子 和先进材料,以及交通和动力系统及产品等领域。

Honeywell ACS (自动化控制系统) 集团是 Honeywell 公司旗下四个业务集团中的一个,主要面向 工业、民用和军事等在自动化控制方面的应用。其产品、服务和技术在全球超过一亿个家庭和五 百万座楼宇中应用,更不用说在飞机、火车和汽车上的使用了。自动化控制系统集团业务部门包 括霍尼韦尔工业过程控制部门(HPS)、建筑智能系统部门(HBS)、环境自控产品部门 (ECC)、传感器自控部门(S&C)、安保产品部门(HLS)和消防产品部门(Security)。

Honeywell ACS ECC(Environmental and Combustion Controls)是上述 ACS 集团下的六个部门之一。ECC 为全球一亿的家庭和 5 百万商业楼宇提供控制保证,面向的客户主要包括原始设备生产商、商业客户、家居房主、楼宇建筑经理、咨询工程师和开发商。产品线覆盖供热、通风、制冷、空气净化、分区控制、加湿、空气调节、开关、传感器、控制器、和执行器等领域。从家居到商业楼宇,ECC 提供了全系列的先进的控制产品。

ECC AP TAC(ECC Asia Pacific Technical Assistance Center)团队为 ECC 亚太区提供全面的技术 支持,包括产品和系统的支持和培训、标准作业程序的评估和优化、资源认证、工具开发、建立 标准的解决方案和基于网络的技术知识库、作为伙伴与销售/市场和研发团队进行充分合作等等。

在这篇白皮书中,我们将首先介绍一下什么是 OPC,OPC 的特点以及 OPC 在实际的工程中的作用,以便大家对 OPC 有个整体上的了解。之后,以 Honeywell 公司的产品 SymmetrE 和 Niagara AX 为例,详细讲解如何利用现有系统与标准的第三方 OPC 数据服务器进行集成。

另外: SymmetrE 也可以作为 OPC 服务器进行数据集成,关于这方面内容,将在本白皮书的后续版本中涉及,敬请关注。

# 名词介绍

| OPC  | Ole for Process Control      | 面向过程控制的 Ole |
|------|------------------------------|-------------|
| OLE  | Object Linking and Embedding | 对象链接和嵌入技术   |
| СОМ  | Component Object Model       | 组件对象模型      |
| DCOM | Distribution COM             | 分布式组件对象模型   |
|      |                              |             |

# 什么是 OPC

#### 1、OPC 历史与定义

1996年8月,OPC Task Force 制定的 OPC (OLE for Process Control) 规范正式诞生。随后,1997年2月微软公司推出了 Windows95 支持的 DCOM 技术,1997年9月新成立的 OPC Foundation 对 OPC 规范进行修改,增加了数据访问等一些标准,OPC 规范得到了进一步的完善。

关于 OPC, OPC 基础委员会主席 Dave Rehbein 是这样描述的: "OPC 是基于 Microsoft 公司的 Distributed interNet Application (DNA) 构架和 Component Object Model (COM) 技术,根据易于扩展 性而设计的。OPC 规范定义了一个工业标准接口,这个标准使得 COM 技术适用于过程控制和制 造自动化等应用领域。"

从上文描述可以看出,OPC 是以 OLE/COM 机制作为应用程序的通讯标准。OLE/COM 是一种客 户/服务器模式,具有语言无关性、代码重用性、易于集成性等优点。OPC 规范了接口函数,不管 现场设备以何种形式存在,客户都以统一的方式去访问,从而保证软件对客户的透明性,使得用 户完全从低层的开发中脱离出来。由于 OPC 规范基于 OLE/COM 技术,同时 OLE/COM 的扩展远 程 OLE 自动化与 DCOM 技术支持 TCP/IP 等多种网络协议,因此可以将 OPC 客户、服务器在物 理上分开,分布于网络不同节点上。

2、OPC 的特点

简单的说,OPC 就是一种数据交换协议,不同的网络上的数据可通过统一的接口来读取/写入。那 么使用这种数据交换协议有哪些好处呢?下表可以看到有 OPC 之前和之后的工业应用情况:

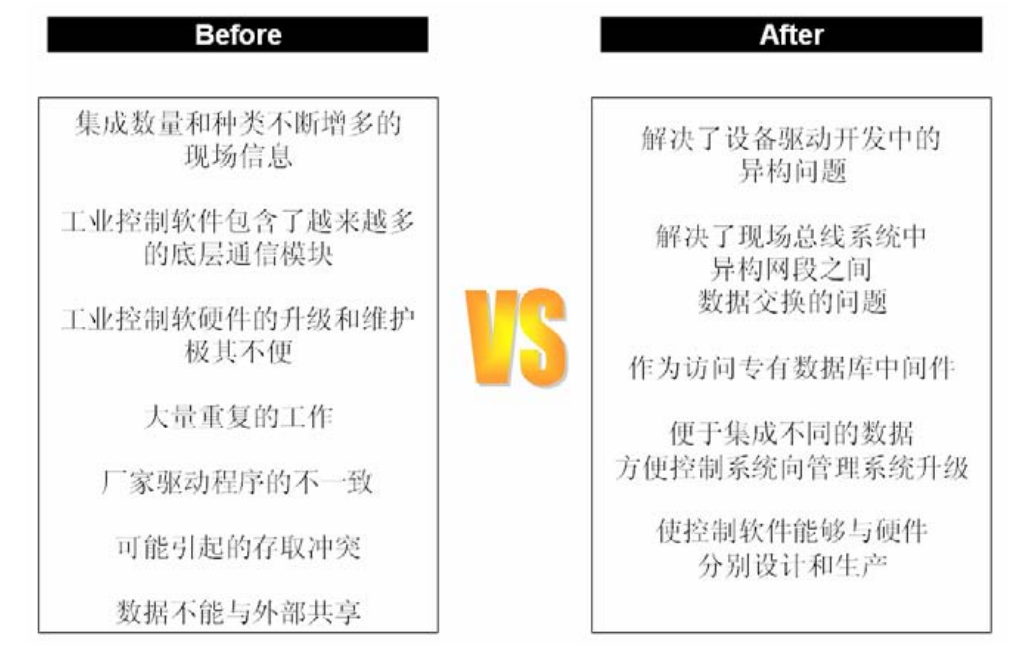

我们举一个例子:假设一栋大楼里面已经有了3家厂商的产品,现在需要将整栋大楼的现场设备进行统一管理。从下图可以看出,传统方式的连接有着很大的弊端,不仅工程成本和施工天数都很高,连接情况也很复杂,这无疑也增加了后期维护的隐形成本。

传统连接

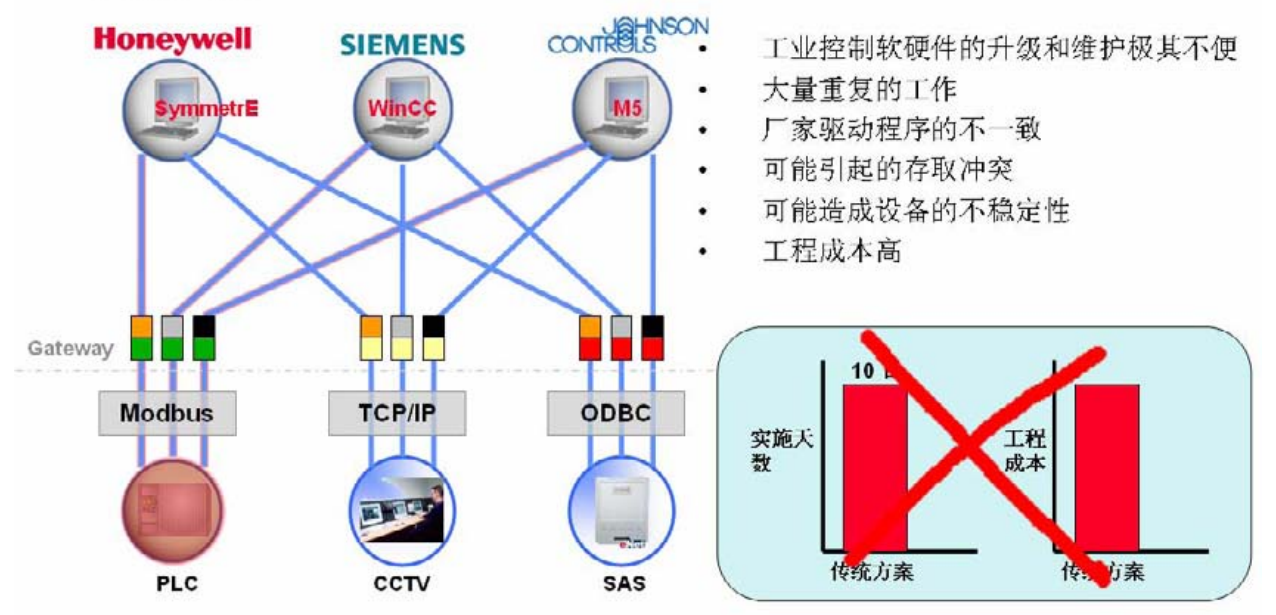

假如采用 OPC 作为中间的数据交换协议,将会怎么样?结果可见下图: OPC 连接

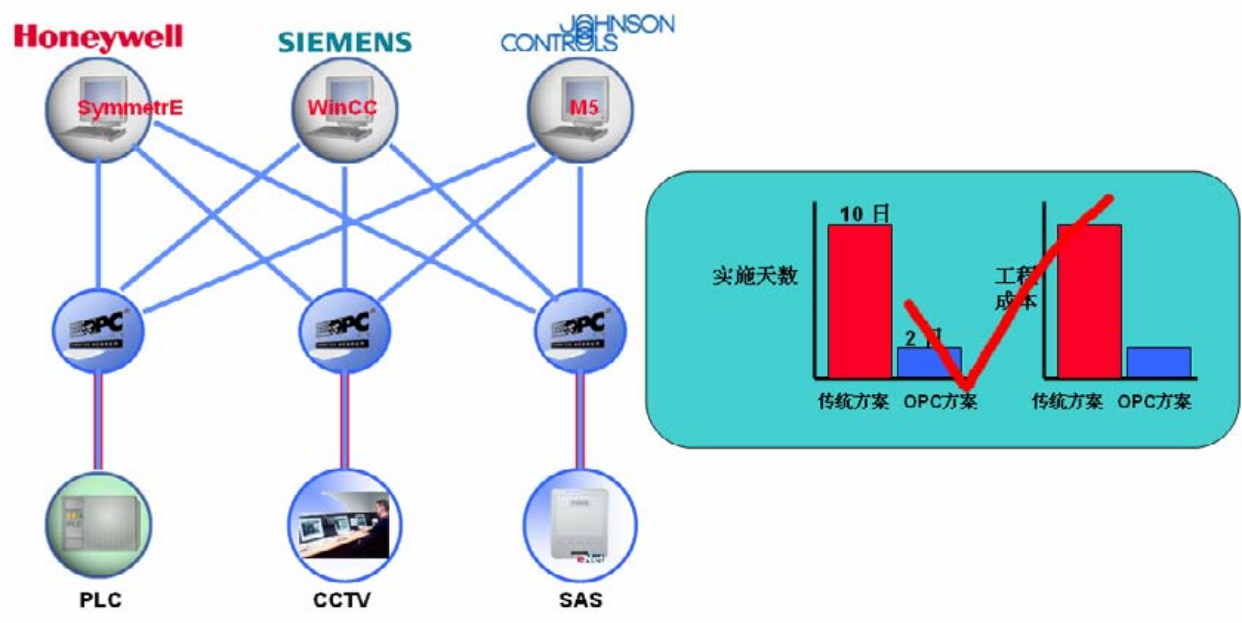

由上图可以看出,采用 OPC 进行数据集成,不仅仅节约了施工成本,整个系统的结构也很清晰, 维护也相对轻松得多。

#### 3、OPC 基本结构

前面提到,OPC 是一种基于 OLE/COM 的 C/S (服务器/客户端)通信协议。一个 OPC 客户端可以 同时连接到多个不同厂家提供的 OPC 服务器,见下图:

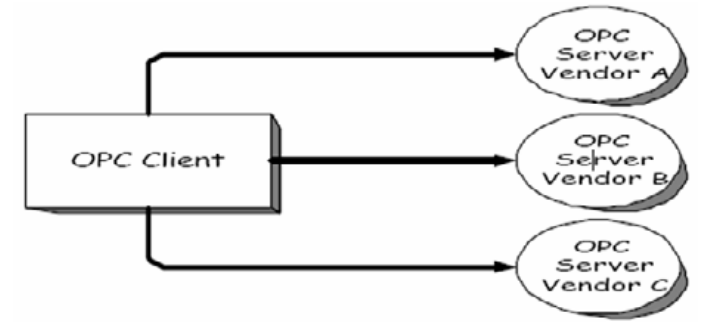

OPC 服务器也可以同时接受来自多个 OPC 客户端的连接请求:

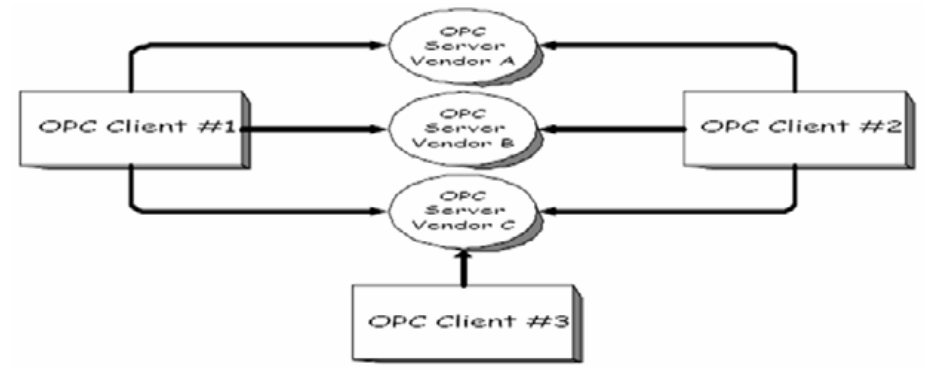

对于一个标准的 OPC 服务器,它是由以下几个基本对象组成:服务器(Server)、组(Group)和项 (Item)

- OPC Server 对象维护和管理有关服务器信息,并同时作为一个容器为 Group 对象提供服务。
- OPC Group 对象维护和管理有关自身信息,并为包容和逻辑管理 OPC Item 提供了操作 机制。
- OPC Item 仅代表了到服务器数据源的连接,所有对 Item 的操作都必经过 Group 进行

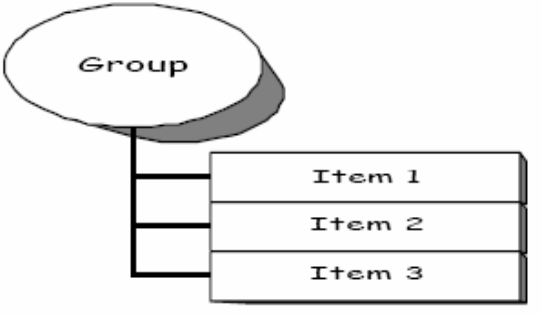

要生成一个 OPC Server 对象,必须要实现 OPC 协议规定的一系列接口: IUnknown: COM 标准接口定义,包括 AddRef, Release 和 QueryInterface IOPCCommon:处理错误字符串和本地化语言。 IOPCServer: 创建、获得和删除组,生成组的状态信息和错误信息。 IConnectionPointContainer: 支持连接点,客户可在 Server 关闭时获得通知。 IOPCBroweServerAddressSpace: 使客户获得 Server 包含的所有项的名字。

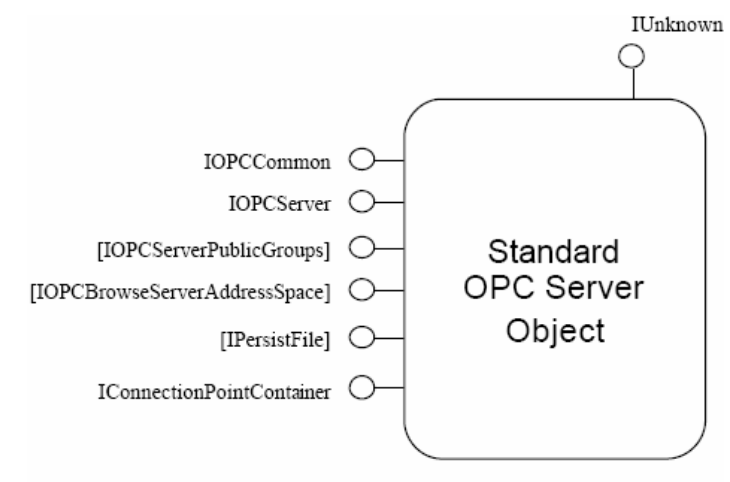

Standard OPC Server Object

同样,要生成一个 OPC Group 对象,也必须实现相应的的一系列接口:

IUnknown: COM标准接口定义,包括 AddRef, Release 和 QueryInterface IOPCItemMgt: 允许客户应用程序增加、移动和控制项目的操作方式,进而形成组。

**IOPCGroupStateMgt**: 允许客户应用程序管理组的所有状态信息,主要是改变组的刷新速率和活动状态。

**IOPCPublicGroupStateMgt**:这个可选择性接口主要应用于将私有组转换到公共组。 **IOPCSynclO**接口:允许客户应用程序完成对服务器的同步读和写操作,完成后运行该部件。

IOPCAsynclO 接口:允许客户应用程序完成对服务器的异步读和写操作。

IEnumOPCItemAttributes 接口:允许一个客户应用程序找出组的内容(项目)和该项目的属性。 IDataObject 接口:对于 OPC 服务器,OPC 数据信息访问技术规范规定需有一个 IDataObject 接口能得到执行。

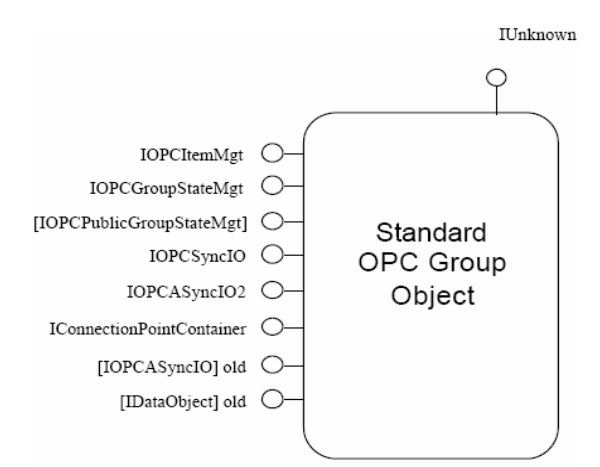

Standard OPC Group Object

关于 OPC 协议更为具体的技术信息,本白皮书不继续深入,我们把主要内容放在"如何利用 OPC 进行系统集成"上。有任何技术问题,欢迎来信讨论: <u>ecc.ap.tac@honeywell.com</u>

# 使用 SymmetrE 系统从第三方标准 OPC 服务器读取数据

#### 软件环境:

Honeywell SymmetrE R310

一套 OPC 服务器模拟软件(这里采用 Matrikon 公司的 OPC 服务器模拟软件来进行模拟实验: matrikon\_opc\_explorer\_sim\_server.exe)

OPC 服务器和 SymmetrE 软件的所处的操作系统均为: Windows XP sp2 英文版

#### 请注意:

- > 所有操作均要使用管理员账户登陆操作系统
- > 关闭 Windows 内嵌的网络防火墙
- > 某些第三方的病毒防火墙,可能会对操作造成一定影响,建议关闭
- 1、安装 OPC 服务器模拟软件和 SymmetrE

目前流行的 OPC 服务器模拟软件有很多,大家可以自由选择。这里,我们使用 Matrikon 公司的 OPC 服务器模拟软件来进行模拟试验,软件大小约 7.9 M,从 <u>http://www.matrikon.com/</u>可以下 载免费版本。当然,大家也可以选择其他的 OPC 服务器模拟软件,前提是该软件是遵循标准的 OPC 协议开发的。

一般来讲,这种服务器模拟软件的安装过程都非常简单,选择好安装路径,一路 Next 下去就可以 完成安装,点的信息已经集成在软件中无需再进行额外配置。具体过程可以参照不同的模拟软件 的安装手册,这里不对此进行过多叙述。

SymmetrE 的安装过程请参考 SymmetrE 安装盘中的安装手册,这里也不对此进行叙述。

2、OPC 服务器端的配置

因为 OPC 采用的是 COM 作为基础,所以在安装完成 Matrikon 服务器模拟软件之后,我们要进行 Windows 的 COM 的配置。(使用中文版操作系统的用户请对照图片进行操作)

- a) 在 Start 菜单→ Run 输入 dcomcnfg, 然后回车,打开 Component Service 窗口
- b) 依次展开节点 Component Service → Computers → My Computer → 点击鼠标右
   键 → 选择 Properties

| 🏽 Component Se                 | ervices                                           |
|--------------------------------|---------------------------------------------------|
| 🌮 File Action View             | Window Help                                       |
| (+ ->   🗈 💽 🗙 🖆                | P 🔯   😫   🏷   🏊 🤃 🗰 🏢 🎆 📟                         |
| Console Root                   | My Computer 3 object(s)                           |
| Component Servic               |                                                   |
| E-≝o My Compu*<br>⊕⊡ COM+ /    | Start MS DTC DCOM Config Distributed<br>Transacti |
| ⊕ - 🚍 DCOM (<br>⊕ - 📄 Distribu | Refresh all components                            |
| Event Viewer (Lo               | View 🔸                                            |
| 🗄 🦓 Services (Local)           | New Window from Here                              |
|                                | Delete                                            |
|                                | Properties +                                      |
|                                | Help                                              |
|                                |                                                   |

c) 在弹出的对话框(My Computer 属性)中,选择标签 COM Security

| My Computer 🖟                                                                                                    | <b>『性</b>                                        | <u>? X</u>                                                |  |
|----------------------------------------------------------------------------------------------------|--------------------------------------------------|-----------------------------------------------------------|--|
| General                                                                                                    | Options                                          | Default Properties                                        |  |
| Default Protocols                                                                                                    | MSDTC                                            | COM Security                                              |  |
| Access Permissions<br>You may edit who is<br>also set limits on app                                                                                                    | allowed default acces<br>lications that determin | ss to applications. You may<br>the their own permissions. |  |
|                                                                                                    | Edit Limits                                      | Edit Default                                              |  |
| Launch and Activation Permissions<br>You may edit who is allowed by default to launch applications or<br>activate objects. You may also set limits on applications that<br>determine their own permissions.<br>Edit Limits Edit Default |                                                  |                                                           |  |
|                                                                                                    |                                                  |                                                           |  |
|                                                                                                    | 确定                                               | <b>取消</b> 应用 (A)                                          |  |

d) 点击: Access Permissions 一栏中的 Edit Default, 添加 ANONYMOUS LOGON 用户,并且编辑它的权限如下:

| Add                 | Remove            |
|---------------------|-------------------|
| Allow               | Deny              |
|                     |                   |
| <ul><li>✓</li></ul> |                   |
|                     |                   |
|                     |                   |
|                     |                   |
|                     |                   |
| 确定                  | ] 取消              |
|                     | Add<br>Allow<br>マ |

同样,依次编辑其余选项,添加 ANONYMOUS LOGIN 账户并编辑它的权限。

| Launch Permission          |                       | ? 🔰    | ٢ |
|----------------------------|-----------------------|--------|---|
| Security Limits            |                       |        |   |
| Group or user names:       |                       |        |   |
| Administrators (CH71LTC6RF | 1B2XVAdministrate     | ors)   |   |
| Everyone                   |                       |        |   |
|                            |                       |        | ľ |
| ļ                          | Add                   | Bamova | 4 |
| Permissions for ANONYMOUS  | Allow                 | Donu   |   |
| Local Launch               |                       |        |   |
| Remote Launch              |                       |        |   |
| Remote Activation          | <ul> <li>✓</li> </ul> |        |   |
|                            |                       |        |   |
| J                          |                       |        |   |
|                            |                       |        |   |
|                            | 确定                    | 取消     |   |

e) 全部编辑完成之后,选择 My Computer → DCOM config → OpcEnum 右键点击 → Properties

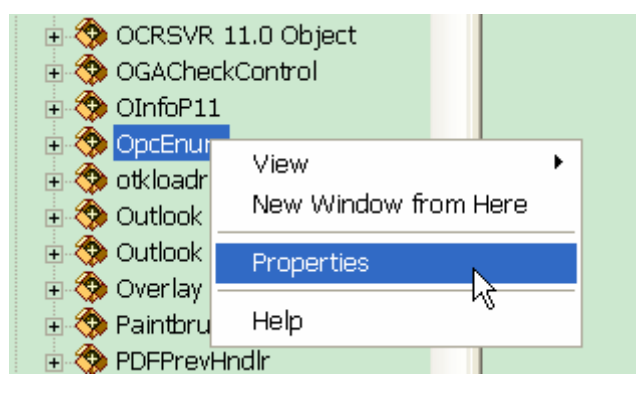

f) 在弹出对话框中, General 栏, Authentication Level 选择: None.

| OpcEnum 属性               | · · · · · · · · · · · · · · · · · · ·  |
|--------------------------|----------------------------------------|
| General Location Se      | curity Endpoints Identity              |
| General properties of th | is DCOM application                    |
| Application Name:        | OpcEnum                                |
| Application ID:          | {13486D44-4821-11D2-A494-3CB306C10000} |
| Application Type:        | Local Service                          |
| Authentication Level:    | None                                   |
| Service Name:            | OpcEnum                                |
|                          | R                                      |
|                          | 确定 取消 应用 (A)                           |

- g) 切换到 Security 标签,依次编辑所显示三项的 Permissions,每项均添加账户如下 (如果当前不存在):
  - ANONYMOUS LOGON
  - EVERYONE
  - INTERACTIVE
  - NETWORK
  - SYSTEM

并赋予上署账户全部权限

| OpcEnu    | m 属t         | ŧ            |           |          | ?    | ×   |
|-----------|--------------|--------------|-----------|----------|------|-----|
| General I | location     | Security     | Endpoints | Identity |      |     |
| Launch    | h and Activ  | ation Permis | sions     |          |      |     |
| 🗢 Us      | e Default    |              |           |          |      |     |
| @ Cu      | ustomize     |              |           |          | Edit |     |
| Acces     | s Permissio  | ns           |           |          |      | 1   |
| C Us      | e Default    |              |           |          |      |     |
| @ Cu      | istomize     |              |           |          | Edit |     |
| Configu   | uration Peri | missions     |           |          |      |     |
| C Us      | e Default    |              |           |          |      |     |
| @ Cu      | ıstomize     |              |           |          | Edit |     |
|           |              |              |           |          |      |     |
|           |              | -            | 确定        | 取消       | 应用   | (A) |

| Change Configuratio                                    | n Permis         | sion ? 🔀 |
|--------------------------------------------------------|------------------|----------|
| Security                                               |                  |          |
| Group or user names:                                   |                  |          |
| Administrators (CH71LTC6RH                             | IB2X\Administrat | ors) 🔼   |
| INTERACTIVE                                            |                  |          |
| Power Users (CH71LTC6RHE                               | 32X\Power User   | s) 🔽     |
| < 4                                                    |                  |          |
| Permissions for ANONYMOUS                              | Add              | Remove   |
| LOGON                                                  | Allow            | Deny     |
| Full Control                                           |                  |          |
| Special Permissions                                    |                  |          |
|                                                        |                  |          |
|                                                        |                  |          |
| For special permissions or for adva<br>click Advanced. | nced settings,   | Advanced |
|                                                        | 确定               | 取消       |

h) 之后,切换到 Identity 标签,选择 The System Account (Service Only)

| OpcEnum 属性      ? 🔀                                            |
|----------------------------------------------------------------|
| General Location Security Endpoints Identity                   |
| Which user account do you want to use to run this application? |
|                                                                |
| C The interactive user.                                        |
| C The launching user.                                          |
| C This user.                                                   |
| User: Browse                                                   |
| Password:                                                      |
| Confirm password:                                              |
| The system account (services only).                            |
| N                                                              |
| 45                                                             |
|                                                                |
|                                                                |

i) OPC Enum 配置完毕。选择 My Computer → DCOM config → Matrikon OPC Server for Simulation and Testing 右键点击 → Properties

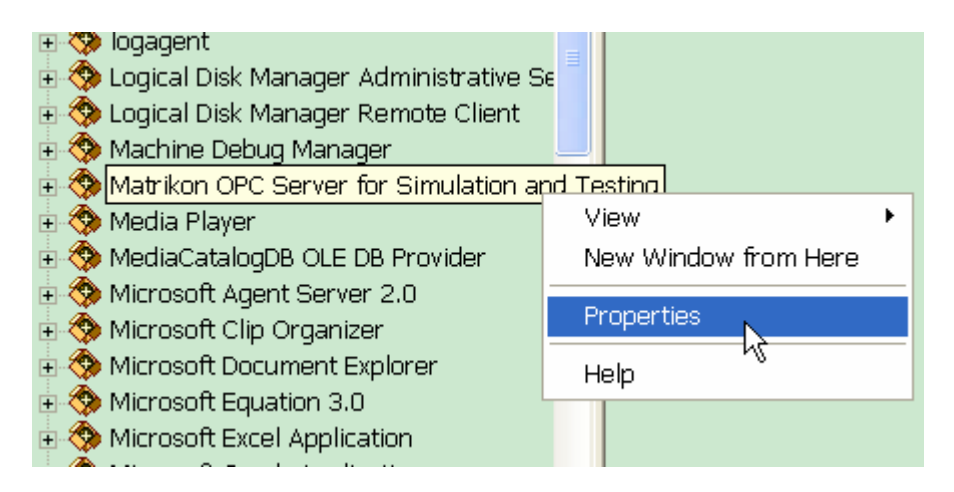

j) 弹出如下对话框,选择 General 标签,将其中的 Authentication Level 选择 None.

| Ma | trik             | on OPC S             | erver for Simulatio <b>? </b>                  |  |
|----|------------------|----------------------|------------------------------------------------|--|
| Ge | meral            | Location Se          | curity Endpoints Identity                      |  |
|    | Genera           | al properties of thi | is DCOM application                            |  |
|    | Appli            | cation Name:         | Matrikon OPC Server for Simulation and Testing |  |
|    | Appli            | cation ID:           | {F8582CF3-88FB-11D0-B850-00C0F0104305}         |  |
|    | Appli            | cation Type:         | Local Server                                   |  |
|    | Authe            | entication Level:    | None                                           |  |
|    | Local Path: None |                      |                                                |  |
|    |                  |                      | Connect                                        |  |
|    |                  |                      | Packet<br>Packet Integrity<br>Packet Brivaou   |  |
|    |                  |                      |                                                |  |
|    |                  |                      |                                                |  |
|    |                  |                      |                                                |  |
|    |                  |                      |                                                |  |
|    |                  |                      |                                                |  |
|    |                  |                      |                                                |  |

- k) 与配置 OPC Enum 类似,切换到 Security 标签,依次配置各个 Permission 的用 户。同样添加账户如下:
  - 1. ANONYMOUS LOGON
  - 2. EVERYONE
  - 3. INTERACTIVE
  - 4. NETWORK
  - 5. SYSTEM

并赋予上述账户全部权限

| Matrikon OPC       | : Serve       | r for Si  | mulatio  | ?    | X  |
|--------------------|---------------|-----------|----------|------|----|
| General Location   | Security      | Endpoints | Identity |      |    |
| Launch and Acti    | vation Permis | sions     |          |      | ,  |
| Use Default        |               |           |          |      |    |
| Customize          |               |           | E        | dit  |    |
| - Access Permissio | ons           |           |          | ţ    | ,  |
| Use Default        |               |           |          |      |    |
| Customize          |               |           | E        | dit  |    |
| Configuration Per  | rmissions     |           |          |      |    |
| 🥥 Use Default      |               |           |          |      |    |
| Customize          |               |           | E        | dit  |    |
|                    |               |           |          |      |    |
|                    | Ē             | 确定        | 取消       | (应用( | A) |

| Launch Permission             |                   | ? 🗙    |
|-------------------------------|-------------------|--------|
| Security                      |                   |        |
| Group or user names:          |                   |        |
| Administrators (CH71LTC6RF    | HB2XVAdministrate | rs) 🔼  |
| Everyone                      |                   |        |
|                               |                   | ✓      |
| ×                             |                   |        |
| Permissions for ANONYMOUS     | Add               | Remove |
| LOGON                         | Allow             | Deny   |
| Local Launch<br>Bemote Launch |                   |        |
| Local Activation              |                   |        |
| Remote Activation             |                   |        |
|                               |                   |        |
|                               |                   |        |
|                               |                   |        |
|                               | 确定                |        |

 配置完成之后,切换到 Identity 标签,选择 The interactive user. 请注意这里和 OPC Enum 的配置是不同的。

| Matrikon OPC Server for Simulatio <table-cell></table-cell>            |
|------------------------------------------------------------------------|
| General Location Security Endpoints Identity                           |
| Which user account do you want to use to run this application?         |
| <ul> <li>The interactive user.</li> <li>The launching user.</li> </ul> |
| C This user.                                                           |
| User: Browse                                                           |
| Password:                                                              |
| Confirm password:                                                      |
| C The system account (services only).                                  |
|                                                                        |
|                                                                        |
|                                                                        |
| · · · · · · · · · · · · · · · · · · ·                                  |

好,到目前为止,OPC 服务器端的配置已经完成了。

3、OPC 客户端(SymmetrE)的配置

服务器端配置完成以后,客户端方面的配置就非常简单了。

- a) 与服务器端一样,首先要在本地 COM 管理界面添加 Anonymous 账户,具体方法 可以参考 "2、OPC 服务器端配置"中的 a) 到 d) 步骤
- b) 打开 Quick Builder 软件,并新建一个工程: DemoOPC。需要注意的是在建立工程的时候,在组件一栏,勾选上 OPC 选项。

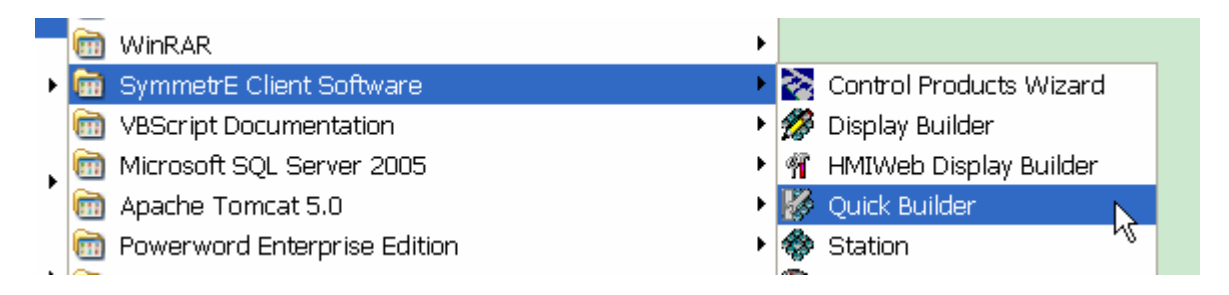

| Enable Components                                                                                                    | ×                          |
|----------------------------------------------------------------------------------------------------|----------------------------|
| System/Licence Details Enable Components                                                                                                    | ОК                         |
| SymmetrE - R310      Device     AdvanceDDE Client     BACnet Client (Scan Task)     BACnet Direct     EXCEL 5000 (Scan Task)     EXCEL 5000 Direct     Generic     LonWorks     Modbus     OPC                           | Cancel                     |
| Osers can rask     Osers can rask     Osers can rask     Accumulator Point     Analog Point     Analog Point     BACnet Direct Point     Container Point     EXCEL 5000 Direct Point     LonWorks Point     Status Point | Select All<br>UnSelect All |

c) 如何新建 Channel, Controller, Station 以及 Server, 我们在这里就不进行演示 了,具体请参考 Honeywell 关于 QB 工程的其他文档。这里我们只讨论如何将 OPC 服务器与 SymmetrE 进行集成。

| Channels                | (All)                    |                      | •                     |
|-------------------------|--------------------------|----------------------|-----------------------|
| ItemName                | ItemDescription          | ItemNumber<br>CHN01  |                       |
| Controllers<br>ItemName | (All)<br>ItemDescription | ItemNumber<br>RTU001 | ▼<br>ControllerChann. |
| Stations                | (All)                    |                      | <b>•</b>              |

| Stations | (All)           |            | • |
|----------|-----------------|------------|---|
| ItemName | ItemDescription | ItemNumber |   |
| STASTA1  |                 | STN01      |   |
|          |                 |            |   |
|          |                 |            |   |
|          |                 |            |   |

| Servers         | (All)           |            | •             |
|-----------------|-----------------|------------|---------------|
| ItemName        | ItemDescription | ServerName | DateDownloade |
| 🗓 DefaultServer |                 | localhost  |               |

d) 我们将通过 OPC 向导来建立 OPC 点,请按照图片指示进行操作。菜单栏→ Tools → QB OPC Import Wizard

| 😵 Quick I   | Buil | der - D:\Honeywell\client\qckbld\pro         | jec |
|-------------|------|----------------------------------------------|-----|
| File Edit V | 'iew | Tools Help                                   |     |
| ] 🗅 😅 日     | 8    | Upload                                       |     |
|             | Po   | Download                                     | -   |
|             | Ite  | Add-In Manager                               |     |
| 34 <u>.</u> |      | QB BACnet Discovery Wizard                   |     |
| Channels    |      | QB EXCEL 5000 Discovery Wizard               |     |
|             |      | QB CARE/XL Toolkit Import Wizard             |     |
| -           |      | QB CDI Import Wizard                         |     |
| Controllers |      | QB LonWorks Discovery/Synchronization Wizard |     |
| Controllers |      | QB Database Compaction Wizard                |     |
|             |      | QB Database Repair Wizard                    |     |
|             |      | QB Import Del Lines AddIn                    |     |
| Points      |      | QB Migration Wizard                          |     |
|             |      | QB OPC Import Wizard 💦 💦                     |     |
|             |      | QB SDU Import Wizard 45                      |     |
| Printers    |      | Control Products Wizard                      |     |
|             |      | Component Manager                            |     |
|             |      | Options                                      |     |
|             |      | 1                                            |     |

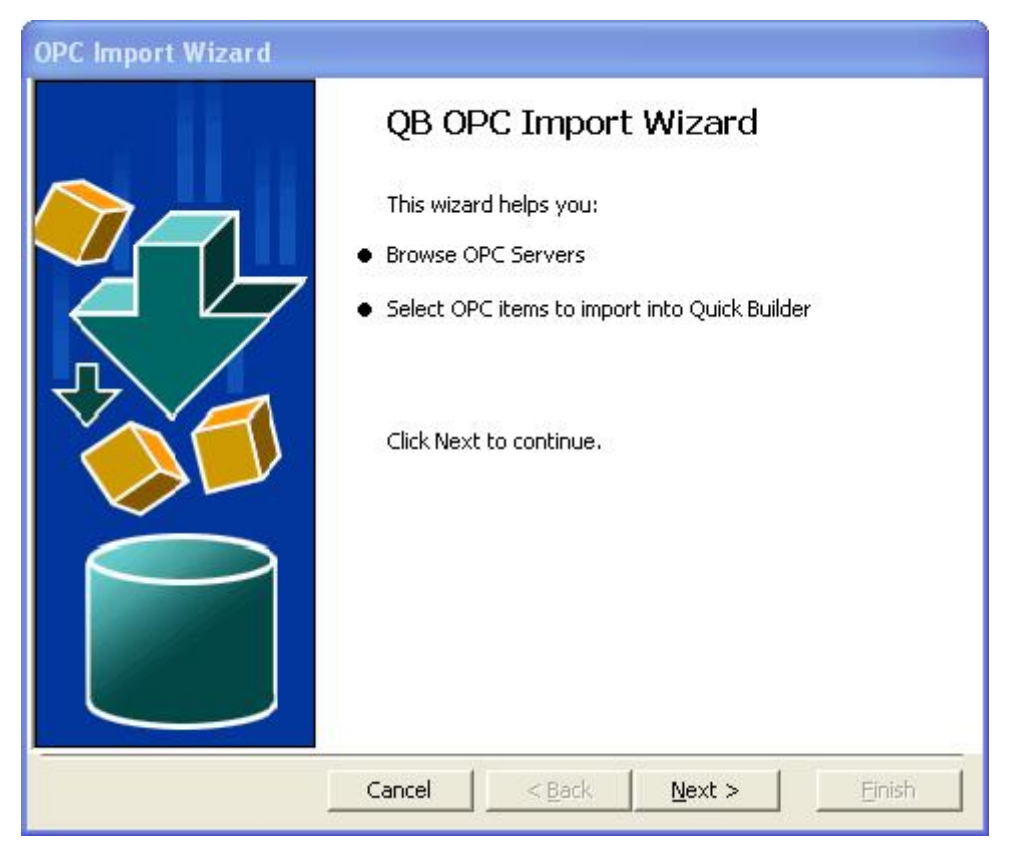

| OPC Import Wizard                       |                                                                               |
|-----------------------------------------|-------------------------------------------------------------------------------|
| Connect to an OPC server. Use Export to | save registry settings for the selected server.                               |
| Computer name:                          |                                                                               |
| 159.99.250.201                          | <b>•</b>                                                                      |
| Select OPC Server to connect:           |                                                                               |
| 🕗 HWHsc.OPCServer                       | Export                                                                        |
| 🥙 Matrikon.OPC.Simulation               |                                                                               |
| Matrikon.OPC.Simulation.1               | 输入对应OPC服务器的IP地址,程序会自<br>动扫描该地址的所有OPC服务器。                                      |
|                                         | 扫描到OPC <mark>服务器</mark> 会列在下边,这里选择<br>Matrikon. <mark>OPC.Simulation.1</mark> |
|                                         | 然后选择Next>                                                                     |
|                                         |                                                                               |
| Cancel                                  | < Back Next > Einish                                                          |

| OPC Import Wiza                                                        | rd 🛛 🔀                                                                                                    |
|------------------------------------------------------------------------|----------------------------------------------------------------------------------------------------|
| Do you want to load dat                                                | a from a previous session for this server?                                                                   |
|                                                                        |                                                                                                    |
| Ye                                                                     | sNo↓ 选择 №                                                                                                    |
|                                                                        |                                                                                                    |
| OPC Import Wizard                                                      |                                                                                                    |
| Use the Add and Remove buttons t<br>Save button stores the data from t | to build a list of items to import into Quick Builder. The<br>this session for reuse in a different session. |
| Connected OPC Server: Matriko                                          | n.OPC.Simulation.1                                                                                           |
| List of items to import:                                               | 点击 Add Items.                                                                                                |
|                                                                        | Add Items                                                                                                    |
|                                                                        |                                                                                                    |
|                                                                        | Remove Items                                                                                                 |
|                                                                        | Save Items                                                                                                   |
|                                                                        |                                                                                                    |
| <                                                                      | >                                                                                                    |
| Can                                                                    | icel < Back Next > Einish                                                                                    |
| wse                                                                    |                                                                                                    |
| Select the OPC items to add. You can filter                            | the items.                                                                                                   |
| 冷雨而加                                                                   | 山的古教旦期创始外口经作                                                                                                 |
| 在服务器                                                                   | 内部的。                                                                                                    |
| C Matrices OPC Simulation 1                                            | Durlan to 00 m                                                                                               |
| * Configured Aliases                                                   | Random ArtayOfString                                                                                         |
| Simulation Items                                                       | Random.Boolean Select None                                                                                   |
| Bucket Brigade     Bandom                                              | Random.int2 Add                                                                                              |
| # C Read Error                                                         | Random Money                                                                                                 |
| Sawtoothed Waves     Square Waves                                      | Random Qualities                                                                                             |
| Show all demo in branch                                                |                                                                                                    |
| anow all rems in oranich                                               |                                                                                                    |
| Random.Int2                                                            | Remove                                                                                                    |
| landom.Int4                                                            |                                                                                                    |
| 选择两个点                                                                  | 加进去。                                                                                                    |

F Server supports attribute browsing

5

>

Cancel

0K

| ession for reuse in a different, session. |
|-------------------------------------------|
| °C.Simulation.1                           |
| Add Items                                 |
| Remove Items                              |
| Save Items                                |
| 直接Next                                    |
|                                           |

| lect a sample point to obtain | default values for Quick Builder attributes. |
|-------------------------------|----------------------------------------------|
| lect sample point:            | Sample Point                                 |
| AnalogPoint                   |                                              |
| tatusPoint                    |                                              |
|                               |                                              |
|                               | 不需要更改, Next                                  |
|                               | Cancel < <u>B</u> ack <u>N</u> ext > Enis    |

| Item                          |                    | Point Type | Controller           | Scheme                             |
|-------------------------------|--------------------|------------|----------------------|------------------------------------|
| Random.Int2                   |                    | Analog     |                      | Default                            |
| Random.Int4                   |                    | Analog     |                      | Derault                            |
| <                             | 200                | 10         |                      |                                    |
| Show all items                | •                  |            | Select A             | All Select Non                     |
| Show all items                | <b>▼</b><br>Analog | <br><br>   | ▼                    | NI Select Non                      |
| Show all items<br>Point Type: | Analog<br>CONOPC1  | · 选择       | ✓ Select A<br>一下点的类型 | MI Select Non<br>型<br>这里要映<br>下,见下 |

| UPL Attribute    | Quick Builder Attribute |
|------------------|-------------------------|
| Item Value       | SourceAddressPV         |
|                  | SourceAddressOP         |
|                  | DestinationAddressOP    |
| Item Description | ItemDescription         |
|                  | Units                   |
|                  |                         |
|                  |                         |

| LIFL AUDILIE                                                         | Ouisk Duilder Amilia                               |
|----------------------------------------------------------------------|----------------------------------------------------|
| Item Value                                                           | SourceAddressPV                                    |
| Hem Yorke                                                            | SourceAddressOP                                    |
|                                                                      | DestinationAddressOP                               |
| Item Description                                                     | ItemDescription                                    |
|                                                                      | Units                                              |
|                                                                      |                                                    |
|                                                                      |                                                    |
| PC Import Wizard                                                     |                                                    |
| PC Import Wizard<br>All items will now be validated and<br>continue. | d this operation may take some time. Click next to |
| PC Import Wizard<br>All items will now be validated and<br>continue. | d this operation may take some time. Click next to |
| PC Import Wizard<br>All items will now be validated and<br>continue. | d this operation may take some time. Click next to |
| PC Import Wizard<br>All items will now be validated and<br>continue. | d this operation may take some time. Click next to |
| PC Import Wizard<br>All items will now be validated and<br>continue. | d this operation may take some time. Click next to |
| PC Import Wizard<br>All items will now be validated and<br>continue. | d this operation may take some time. Click next to |
| PC Import Wizard<br>All items will now be validated and<br>continue. | d this operation may take some time. Click next to |
| PC Import Wizard<br>All items will now be validated and<br>continue. | d this operation may take some time. Click next to |
| PC Import Wizard<br>All items will now be validated and<br>continue. | d this operation may take some time. Click next to |

| OPC Import Wizard            |                   |                  |                |        |
|------------------------------|-------------------|------------------|----------------|--------|
| All points will be validated | before import int | o Quick Builder. |                |        |
| All the points have been v   | alidated.         |                  |                |        |
|                              |                   |                  |                |        |
|                              |                   |                  | 继续Next         |        |
|                              | Cancel            | < <u>B</u> ack   | <u>N</u> ext > | Einish |

|  | 确认 | , Finish |
|--|----|----------|
|  |    |          |

| OPC Import Wizard                                                                            |
|----------------------------------------------------------------------------------------------|
| You have completed the tasks required. To import the items into Quick Builder, click Finish. |
| Number of items added : 2<br>Number of items updated : 0<br>Number of items in error : 0     |
| Number of items processed: 2<br>Number of items remaining: 0                                 |
| ОК                                                                                           |
| OPC Import Wizard                                                                            |

You have completed the tasks required. To import the items into Quick Builder, click Finish.

| Number of items added : 2<br>Number of items updated : 0<br>Number of items in error : 0 |         |
|------------------------------------------------------------------------------------------|---------|
| 导入的信息                                                                                    |         |
|                                                                                          |         |
| Number of items processed: 2                                                             |         |
| Number of items remaining: 0                                                             |         |
|                                                                                          |         |
|                                                                                          | 点击OK OK |

| Points    | (All)                  |          |  |  |  |  |  |
|-----------|------------------------|----------|--|--|--|--|--|
| ItemName  | ItemDescription        | AreaCode |  |  |  |  |  |
| OPCPoint1 |                        | System   |  |  |  |  |  |
| OPCPoint2 |                        | System   |  |  |  |  |  |
| 在Points视图 | 在Points视图里面就可以看到刚刚导入的点 |          |  |  |  |  |  |

e) 点建立好以后,将工程下载到 SymmtrE 数据库中,就可以在 Station 中观看刚刚 导入的 OPC 数据点了。

|                             | Random value.              |              |                  |                                          |                       | Area System   |
|-----------------------------|----------------------------|--------------|------------------|------------------------------------------|-----------------------|---------------|
| CPoint1<br>dom value<br>教据点 | General Scar               | ning         | Alarms           | History                                  | Auxiliary             | Recent Events |
| 100.00 U.N.                 | Description                | R            | andom value.     |                                          |                       |               |
| 100.00                      | Range                      |              |                  |                                          |                       |               |
| -                           | Units                      | E            |                  |                                          |                       |               |
|                             | 100%                       | 10           | 00.00            |                                          |                       |               |
| -                           | 0%                         | 0.           | .00              |                                          |                       |               |
| 0.00                        | Displays                   | 0            |                  |                                          |                       |               |
| RSN High                    |                            |              |                  |                                          |                       |               |
| 0.00                        | Algorithms                 |              |                  |                                          |                       |               |
| 19718.00                    | PV Algorithm               | 0            | Performing       | Detail (or double clic)                  | king) on the Algorith | m No.         |
| 0.00                        | Action Algorithm           | 0            | mor canado (     | ne regorium compu                        | and Page              |               |
|                             | Performing Lietair (or dou | ove cucking) | on the PV, SP, O | <ul> <li>or MD will callup or</li> </ul> | Mails from the cont   | 0.00          |

# 使用 Niagara AX 从第三方标准 OPC 服务器读取数据

软件环境:

一套 OPC 服务器模拟软件(这里采用 Matrikon 公司的 OPC 服务器模拟软件来进行模拟实验: matrikon\_opc\_explorer\_sim\_server.exe) Niagara AX 3.3.22 Niagara AX 和 Matrikon 模拟软件所处的操作系统均为: Windows XP sp2 英文版

#### 请注意:

- ▶ 所有操作均要使用管理员账户登陆操作系统
- ▶ 关闭 Windows 内嵌的网络防火墙
- > 某些第三方的病毒防火墙,可能会对操作造成一定影响,建议关闭
- 1、安装 Matrikon 和 Niagara AX

软件的安装过程请参考相关安装手册,这里不再叙述。

2、OPC 服务器端 (Matrikon) 的配置

由于前一节中使用 SymmetrE 系统从第三方标准 OPC 服务器读取数据中,已经对此进行了详细 说明,因此这里不再赘述,具体配置方法请参考: 2、OPC 服务器端的配置。

3、OPC 客户端 (Niagara AX) 的配置

在 Niagara AX 这个软件中, OPC 的集成是异常轻松的, 下面我们来看一下如何进行配置。

a) 打开 WEBStation, 新建一个 station

| ~        | 1                                                   |   |          | LIO D-f                 |
|----------|-----------------------------------------------------|---|----------|-------------------------|
| (iii)    | RedRaf                                              | ► | <b>4</b> | Alarm Portal 🕴          |
| (iii)    | LANDesk Management                                  | ► |          | Console                 |
| (iii)    | BlackBerry                                          | ► |          | Demo Station            |
| (iii)    | Trend Control Systems                               | ► |          | Install Platform Daemon |
| j.       | Adobe Reader 8                                      |   | 6        | Uninstall               |
|          | Microsoft Visual Web Developer 2008 Express Edition |   | 論        | WEBStation 📐            |
| <b>G</b> | WEBStation-AX 3.3.22                                | € | 灀        | WEBStation (Console)    |
| C#       | Microsoft Visual C# 2008 Express Edition            |   |          |                         |
| (iii)    | Matrikon OPC                                        | ۲ |          |                         |
|          |                                                     |   |          |                         |

b) 在 Station → 双击 Drivers → 右侧视图中, 点击 New

| Se WEBStation-AX                                                                                                    |                                   |                            |                 |           |  |  |
|----------------------------------------------------------------------------------------------------|-----------------------------------|----------------------------|-----------------|-----------|--|--|
| File Edit Search Bookmarks Tools Window Mi                                                                                                    | anager Help                       |                            |                 |           |  |  |
| (= + = + & + 🔟 + 🔕 🟠 🛃 💣 + 🔜 🗔                                                                                                    | D X D B D X                       | D III                      |                 |           |  |  |
| 🧟 My Host : ch71LTc6Hb2x (torClass) 📓 Station (torClass) 🚦 Config 🐴 Drivers                                                                                                    |                                   |                            |                 |           |  |  |
| - 🗅 Hav 🛛                                                                                                    | Briver Manager                    |                            |                 | 1 objects |  |  |
| D 🖸 My Network                                                                                                    | Name Type                         | Status Enabled Fault Cause |                 | 1         |  |  |
| ■ My Host : ch/TLTcBrh2x (torClass)     * © My Modules     * Wy Host : ch/TLTcBrh2x (torClass)     * Wy Hy He System     * Wy Hy He System     * ♥ Station (forClass)     * ↑ Hone     * ♥ Station (forClass)     * ↑ ♥ Station (forClass)     * ♥ Origin     * ♥ Station (forClass)     * ♥ Origin     * ♥ Origin     * ♥ Origin     * ♥ Origin     * ♥ Origin     * ♥ Station     * ♥ Station     * ♥ Station     * ♥ Station     * ♥ Station     * ♥ Origin     * ♥ Origin     * ♥ Origin     * ♥ Station     * ♥ Station     * ♥ Station     * ♥ Station     * ♥ Station     * ♥ Station     * ♥ Station     * ♥ Station                                                                                                    | Gg Nagarakidwork _ Nagara Network | (ek) true                  |                 |           |  |  |
| - 😥 Palette 🛛                                                                                                    |                                   |                            |                 |           |  |  |
| 🖼 🖸 🕐 🗘 🔪                                                                                                    |                                   |                            |                 |           |  |  |
| I GD OpcNetwork<br>+ So OpcTuringPulcy<br>I G OpcDevice/older<br>+ D OpcDaclant<br>+ D OpcDaclant<br>+ |                                   |                            | 点这里             |           |  |  |
| New: Create new objects                                                                                                    |                                   |                            | La new Liz Ldit |           |  |  |

c) 在下拉菜单中选择 Opc Network,新建一个 OPC 网络

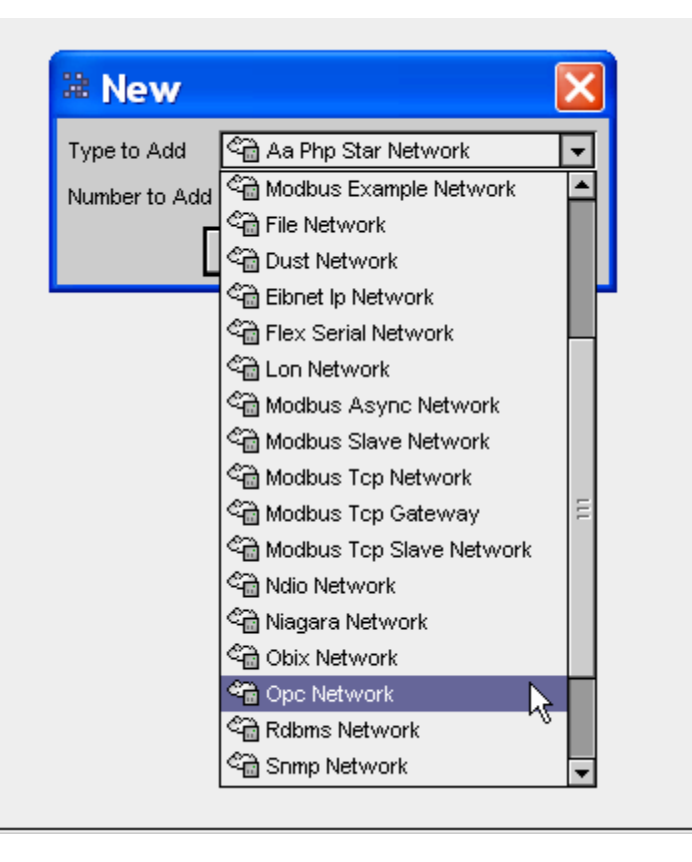

| 🕷 New      |    |             |         |   | ×  |
|------------|----|-------------|---------|---|----|
| Name       |    | Туре        | Enabled |   | ₽. |
| 🍋 OpcNetwo | rk | Opc Network | true    |   |    |
|            |    |             |         |   |    |
| 🔘 Name     | Or | cNetwork    |         |   |    |
| 🔘 Туре     | Or | c Network   |         | - |    |
| 🔘 Enabled  |    | ) true 🛛 🔻  |         |   |    |
|            |    | ок          | Cancel  |   |    |

d) 双击建好的 OpcNetwork,

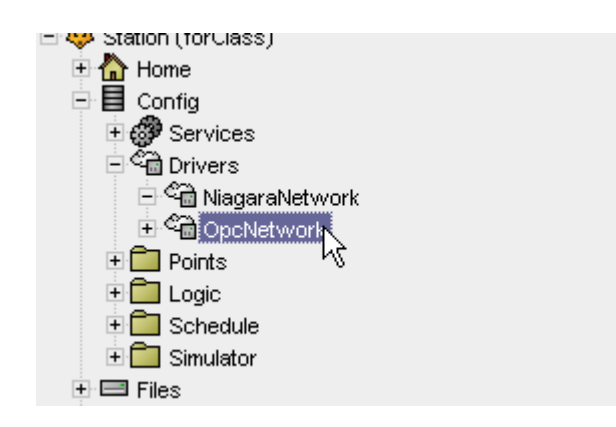

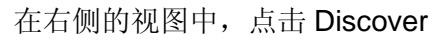

| 💭 New Folder | 🗋 New | 🗐 Edit | pů Discover |  |
|--------------|-------|--------|-------------|--|
|              |       |        |             |  |

输入 Matrikon 所在的 IP 地址,点击 OK

| Discov | ered        |          |         |                        |                                      |             |      |   |           |           |  |
|--------|-------------|----------|---------|------------------------|--------------------------------------|-------------|------|---|-----------|-----------|--|
| Name   | Address     | Class Id | Prog Id | Versio                 | n Independ                           | ent Prog Id | Catl | d |           |           |  |
| Databa | se          |          |         | <mark>⊯ Ad</mark><br>? | <mark>dress</mark><br>159.99.2<br>ок | 50, 201     |      |   | D         |           |  |
| 1900   | 1111112 [21 |          |         |                        |                                      | <u> </u>    |      |   | Trogramme | 1.0.000.0 |  |

e) 软件会自动扫描该 IP 地址的所有 OPC Server,双击 Matrikon OPC Server for Simulation and Testing 将它添加到本地数据库里

| 📀 🔦 Opc Device Discovery                         |                |                    |                  |               |                   |                         | Success | » [      |
|--------------------------------------------------|----------------|--------------------|------------------|---------------|-------------------|-------------------------|---------|----------|
| Discovered                                       |                |                    |                  |               |                   |                         |         | 2 object |
| Name                                             | Address        | Class Id           |                  | Prog ld       | l                 | Version Independent     | Prog Id | Cat Id   |
| Honeywell OPC Server                             | 159.99.250.201 | {6031BF75-9CF2-110 | 01-A97B-00C04FC0 | 1389} HVVHsc  | OPCServer         | HWHsc.OPCServer         |         | OPC DA   |
| 🔜 Matrikon OPC Server for Simulation and Testing | 159.99.250.201 | {F8582CF2-88FB-110 | 0-B850-00C0F0104 | 305} Matrikor | .OPC.Simulation.1 | Matrikon.OPC.Simulation |         | OPC DA   |
|                                                  |                |                    |                  |               |                   |                         |         |          |
|                                                  |                |                    |                  |               |                   |                         |         |          |
|                                                  |                |                    |                  |               |                   |                         |         |          |
|                                                  |                |                    |                  |               |                   |                         |         |          |
| 4                                                |                |                    | 111              |               |                   |                         |         |          |
|                                                  |                |                    |                  |               |                   |                         | _       |          |
| Database                                         |                |                    |                  |               |                   |                         | 1       | ) object |
| Type Name Exts Fault Cause Enabled               | Description    | Address            | Class Id Local   | Program Id    | Version Indep     | endent Program Id       |         |          |
|                                                  |                |                    |                  |               |                   |                         |         |          |
|                                                  |                |                    |                  |               |                   |                         |         |          |
|                                                  |                |                    |                  |               |                   |                         |         |          |

无需进行更改,直接点击 OK 即可

| 🕸 Add                  |                                      |           |                                                |                |                                          |       |                           | ×              |
|------------------------|--------------------------------------|-----------|------------------------------------------------|----------------|------------------------------------------|-------|---------------------------|----------------|
| Type Name              |                                      | Enabled   | Description                                    | Address        | Class Id                                 | Local | Program Id                | Version In 🛱   |
| Opc Da Client Matrikon | OPC Server for Simulation and Testin | a true    | Matrikon OPC Server for Simulation and Testing | 159.99.250.201 | @ 8582CF 2-80FB-11D0-B850-00C0F 0104305) | Talse | Matrikon OPC Simulation.1 | Matrikon OPC S |
|                        | 145 N.                               |           |                                                |                |                                          |       |                           |                |
| 🔘 Туре                 | Opc Da Client                        | -         |                                                |                |                                          |       |                           |                |
| O Name                 | Matrikon OPC Se                      | ever for  | Simula                                         |                |                                          |       |                           |                |
| O Enabled              | O true -                             |           |                                                |                |                                          |       |                           |                |
| O Description          | Matrikon OPC Se                      | rver for  | Simulation and T                               |                |                                          |       |                           |                |
| O Address              | 159,99,250,201                       | 1         | C#                                             |                |                                          |       |                           |                |
| 🔘 Class Id             | {F8582CF2-88FB                       | 11D0-B850 | -00C0F0104305)                                 |                |                                          |       |                           |                |
| O Local                | 🌍 false 💌                            |           |                                                |                |                                          |       |                           |                |
| O Program Id           | Matrikon. OPC. 31                    | mulation. | 1 C <b>A</b>                                   |                | N                                        |       |                           |                |
| O Version Independent  | Program Id Matrikon. OPC. St         | mulation  | C#                                             |                | 10                                       |       |                           |                |
| O Use Version Indepen  | ident Prog Id 🔘 true 🔹               |           |                                                |                |                                          |       |                           |                |
|                        |                                      |           | ОКС                                            | ancel          |                                          |       |                           |                |

f) 这样,在 OpcNetwork 下面就会出现 Matrikon OPC Server for Simulation and Testing 结点,展开这个结点,双击 Points

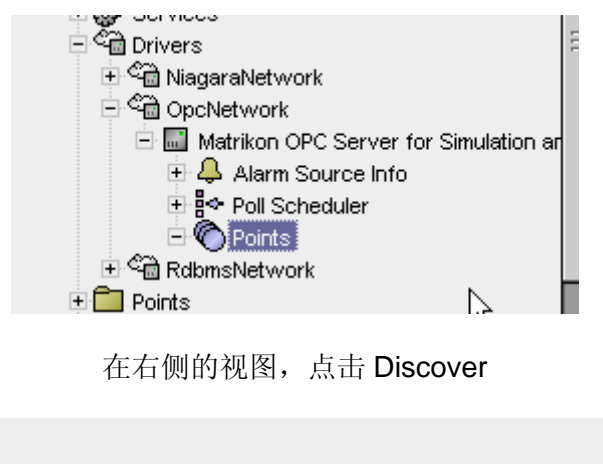

| 💭 New Folder | 🗋 New | 🗐 Edit | pů Discover | ( |
|--------------|-------|--------|-------------|---|
|              |       |        |             |   |

g) 软件会自动扫描该 OPC Server 内所有可用的点

| 🖄 Nav                                              | Ø        | 📀 🔨 Opc Point Disci | overy            |                  |         |                                                        |  |  |
|----------------------------------------------------|----------|---------------------|------------------|------------------|---------|--------------------------------------------------------|--|--|
| ) 🔟 🚯 My Network                                   | •        | Discovered          | scovered         |                  |         |                                                        |  |  |
| 🖳 My Host : ch71LTc6rhb2x (forClass)               |          | Name                | ld               | Data Type        | Mode    | Facets                                                 |  |  |
| 回 🖧 My Modules                                     |          | 🕀 🛅 Bucket Brigad   | le               |                  |         |                                                        |  |  |
| 🗉 🧮 My File System                                 |          | 🖃 🚞 Random          |                  |                  |         |                                                        |  |  |
| Platform                                           |          | 🔵 Boolean           | Random.Boolean   | Vt Boolean       | RO      | Item\$20Description=Random value.                      |  |  |
| E 😻 Station (forClass)                             |          | O Int1              | Random.Int1      | Vt Signed Byte   | RO      | Item\$20Description=Random value.,max=127.0,min=-128.0 |  |  |
| Home                                               |          | O Int2              | Random.int2      | Vt Int2          | RO      | Item\$20Description=Random value.,max=32767.0,min=-327 |  |  |
| E E Coning                                         |          | O Int4              | Random.Int4      | Vt Int4          | RO      | Item\$20Description=Random value.,max=2147483647.0,min |  |  |
| Ger vices                                          |          | Qualities           | Random.Qualities | Vt Uint2         | RW      | Item\$20Description=Random value.,max=65535.0,min=0.0  |  |  |
| CiagaraNetwork                                     | Ξ        | Real4               | Random.Real4     | Vt Real4         | RO      | Item\$20Description=Random value.,max=3.4028234663852  |  |  |
|                                                    |          | 🔘 Real8             | Random.Real8     | ∨t Real8         | RO      | Item\$20Description=Random value.,max=+inf,min=-inf    |  |  |
| 🖻 省 OpcNetwork                                     |          | O String            | Random.String    | Vt String        | RO      | Item\$20Description=Random value.                      |  |  |
| 🖻 🔜 Matrikon OPC Server for Simulation and Testing |          | O UInt1             | Random.UInt1     | Vt Unsigned Byte | RO      | Item\$20Description=Random value.,max=255.0,min=0.0    |  |  |
| 🗄 💾 Alarm Source Info                              |          | O UInt2             | Random.UInt2     | Vt Uint2         | RO      | Item\$20Description=Random value.,max=65535.0,min=0.0  |  |  |
|                                                    |          | O UInt4             | Random.UInt4     | Vt Uint4         | RO      | Item\$20Description=Random value.,max=4294967295.0,min |  |  |
|                                                    |          | 🕀 🧰 Read Error      |                  |                  |         |                                                        |  |  |
|                                                    |          |                     | Waves            |                  |         |                                                        |  |  |
|                                                    |          | E Cauare Wave       | s                |                  |         |                                                        |  |  |
| E Simulator                                        |          | F Triangle Wave     | 35               |                  |         |                                                        |  |  |
| <u>A</u>                                           | <b>•</b> | III CVVrite Error   |                  |                  |         |                                                        |  |  |
| Ø Palette                                          | 2        |                     |                  |                  |         |                                                        |  |  |
| 🗧 🔟 opc                                            | ਹਿ       | Configured Alias    | es               |                  |         |                                                        |  |  |
|                                                    | -        |                     |                  |                  |         |                                                        |  |  |
|                                                    |          | Databaga            |                  |                  | _       | ***                                                    |  |  |
| ConcDeviceFolder                                   |          | Name Tree To C      |                  |                  | t. 0    | Austitu Subaada Carros Usadia                          |  |  |
|                                                    |          | Mame Type To St     | ring lio Fault ( | ause [opc quair  | UV UVPC | Quality Subcode   Server Handle                        |  |  |
|                                                    |          |                     |                  |                  |         |                                                        |  |  |

h) 双击任意一个点,就可以将该点添加为 Webs 系统的代理点,从而可以在 Niagara AX 中直接引用。关于代理点的介绍,请参考 Honeywell Webs 的相关培训文档或 技术资料。

| Add                                                                                                    |                                |                        |                          |                          |                            |               |                       | X                        |
|----------------------------------------------------------------------------------------------------|--------------------------------|------------------------|--------------------------|--------------------------|----------------------------|---------------|-----------------------|--------------------------|
| Hame Type Id Co                                                                                                    | onversion Tuning Policy H      | ame Opc Data Type      | Enabled Facets           |                          |                            |               | Device Facets         | 12                       |
| C Int2 Numeric Point Random.int2 De                                                                                                    | fault defaultPolicy            | Vt Int2                | true units=hull_precisio | n=1,min=+32768.0,max=327 | 767.0,tem\$20Description=F | Random value, | tem\$20Description=Ra | ndom value.,max=32767.0  |
|                                                                                                    |                                |                        | m                        |                          |                            |               |                       |                          |
| O Name Int2                                                                                                    |                                |                        |                          |                          |                            |               |                       |                          |
| O Type Muneric Po                                                                                                    | int •                          |                        |                          |                          |                            |               |                       |                          |
| O Id Random.Int                                                                                                    | .2                             | 1.2                    |                          |                          |                            |               |                       |                          |
| O Conversion                                                                                                    | *                              |                        |                          |                          |                            |               |                       |                          |
| O Tuning Policy Name Default Po                                                                                                    | licy 💌                         |                        |                          |                          |                            |               |                       |                          |
| O Opc Data Type Vt Int2                                                                                                    | 一 可以对                          | 属性进行                   | 简单配置, 配                  | 置方法与w                    | lebs控制占                    | 相同            |                       |                          |
| O Enabled                                                                                                    |                                |                        |                          | .11.75 (24. 5.           | 00011.011.0                |               |                       |                          |
| O Facets units=null,prec                                                                                                    | lsion=1 /nin=-32768.0,max=3276 | 7.0,tem\$20Description | -Random value. » 🧐 •     |                          |                            |               |                       |                          |
| O Device Facets tem\$20Descrip                                                                                                    | ption=Random valuemax=32767    | 7.0,min=-32768.0 >>    | ·@ -                     | ,                        | x                          |               |                       |                          |
|                                                                                                    |                                |                        |                          |                          | 4                          |               |                       |                          |
|                                                                                                    |                                |                        | OK Ca                    | ncel                     |                            |               |                       |                          |
|                                                                                                    |                                |                        |                          |                          |                            |               |                       |                          |
| in ger ourmous<br>in @a                                                                                                    |                                |                        |                          | Rendom Quelities         | Vt Llint2                  | FAX #4        | am\$20Description     | -Rendom velue mev-       |
| 日本回 Drivers                                                                                                    |                                | E                      | Real4                    | Random Real4             | Vt Real4                   | RO #          | em\$20Description     | =Random value, max=      |
| General Antigeral Antigeral Ant |                                |                        | O Real8                  | Random Real8             | Vt Real8                   | RO Ite        | em\$20Description     | =Random valuemax=        |
|                                                                                                    |                                |                        |                          | Random String            | Vt String                  | RO the        | em\$20Description     | =Random value            |
| 🖃 🔜 Matrikon OPC Server                                                                                                    | r for Simulation and Test      | ing                    |                          | Random Llipt1            | Vt Unsigned Byte           | RO tr         | em\$20Description     | =Random value max=       |
| 🛨 🐥 Alarm Source Inf                                                                                                    | 0                              |                        |                          | Random Llint2            | Vt Llint2                  | RO Ite        | em\$20Description     | =Random value max=       |
| 🕀 😭 Poll Scheduler                                                                                                    |                                |                        | O Ulnt4                  | Random Ulnt4             | Vt Uint4                   | RO Ite        | em\$20Description     | =Random valuemax=        |
| E 🌑 Points                                                                                                    |                                |                        | ET Read Error            | T CONTRACTING IN T       | TT ON RT                   |               |                       | Transcont Foldor, Inter- |
| E Int2                                                                                                    | 同一占                            |                        | T Saw-toothed            | Waves                    |                            |               |                       |                          |
|                                                                                                    | 周二品                            |                        | T Cauare Wave            | s                        |                            |               |                       |                          |
| Elegic Schedule                                                                                                    |                                |                        |                          | es                       |                            |               |                       |                          |
|                                                                                                    |                                | <b>•</b>               | ⊕      ☐ Write Error     |                          |                            |               |                       |                          |
| alette                                                                                                    |                                |                        |                          |                          |                            |               |                       |                          |
| 🖸 opc                                                                                                    |                                | -                      | Configured Alias         | es                       |                            |               |                       |                          |
|                                                                                                    |                                |                        |                          |                          |                            |               |                       |                          |
| heTuningPolicy                                                                                                    |                                |                        | Database                 |                          |                            |               |                       |                          |
| cDeviceFolder                                                                                                    |                                |                        | Name Type To S           | tring ld Fault (         | Cause Onc Quali            |               | uality Subcode        | Server Handle            |
| ocDaClient                                                                                                    |                                |                        | O Int2 Numeric 2935      | 8.0 (ok) Rapr            | Good                       | Non Sn        | ecific                | 9358384                  |
| pcPointFolder                                                                                                    |                                |                        |                          | or for fir cand          | 10000                      | Inoniopi      |                       | 000004                   |
| oleanPoint                                                                                                    |                                |                        |                          |                          |                            |               |                       |                          |
| oleanWritable                                                                                                    |                                |                        |                          |                          |                            |               |                       |                          |

|                                                                                                    | ик         |                                                                                       |    |                  | _       |          |
|----------------------------------------------------------------------------------------------------|------------|---------------------------------------------------------------------------------------|----|------------------|---------|----------|
| 😑 🖓 🖻 OpcNetwork                                                                                                 |            | Views                                                                                 |    | •                |         |          |
| 🖻 🔜 Matrikon 🤇                                                                                                   |            | Actions                                                                               |    |                  | ng      |          |
| 🛨 🐥 Alarm                                                                                                    |            |                                                                                       |    |                  |         |          |
| 🕀 🚰 Poll So                                                                                                    |            | New                                                                                   |    | ►                |         |          |
| 🖃 🌀 Points                                                                                                    | v          | ~+                                                                                    |    |                  |         |          |
| _ E 🔍 📷                                                                                                    | <b>0</b> 0 | Cut                                                                                   |    |                  |         |          |
| Points                                                                                                    | Ъ          | Сору                                                                                  |    |                  |         |          |
| 🖳 Logic                                                                                                    | ß          | Paste                                                                                 |    |                  |         |          |
| Schedule                                                                                                    | A          | Paste Special                                                                         |    |                  |         | -        |
| ette                                                                                                    | <u>C</u>   | Duplicate                                                                             |    |                  |         | 2        |
|                                                                                                    |            |                                                                                       |    |                  |         |          |
| 🚺 opc                                                                                                    | ×          | Delete                                                                                |    |                  |         | •        |
| opc<br>Network                                                                                                   | ×<br>m     | Delete<br>Find                                                                        |    |                  |         | •        |
| opc<br>Network<br>FuningPolicy                                                                                   | ×<br>m     | Delete<br>Find<br>Link Mark                                                           |    |                  |         | •        |
| opc                                                                                                    | ×<br>m     | Delete<br>Find<br>Link Mark<br>Link From                                              |    | 4                |         | -        |
| opc      vetwork      funingPolicy      DeviceFolder      DaClient  PointFolder                                  | ×<br>8     | Delete<br>Find<br>Link Mark<br>Link From<br>Link To                                   | 作为 |                  | 世理      | <b>-</b> |
| opc<br>Network<br>FuningPolicy<br>DeviceFolder<br>DaClient<br>PointFolder<br>sanPoint                            |            | Delete<br>Find<br>Link Mark<br>Link From<br>Link To<br>Rename                         | 作为 |                  | 代理      | <b>-</b> |
| opc      Network  FuningPolicy  DeviceFolder  DaClient  PointFolder  sanPoint  sanWittable                       |            | Delete<br>Find<br>Link Mark<br>Link From<br>Link To<br>Rename<br>Reorder              | 作为 | マロション            | 大理<br>月 | •        |
| opc  Network  FuningPolicy DeviceFolder DaClient PointFolder sanPoint sanVvritable pricPoint                     |            | Delete<br>Find<br>Link Mark<br>Link From<br>Link To<br>Rename<br>Reorder              | 作为 | マ<br>イ<br>リ<br>レ | 大理<br>月 | •        |
| opc      Network      FuningPolicy DeviceFolder DaClient PointFolder eanPoint eanWritable ericPoint ericWritable |            | Delete<br>Find<br>Link Mark<br>Link From<br>Link To<br>Rename<br>Reorder<br>Composite | 作为 |                  | 大理<br>月 | •        |